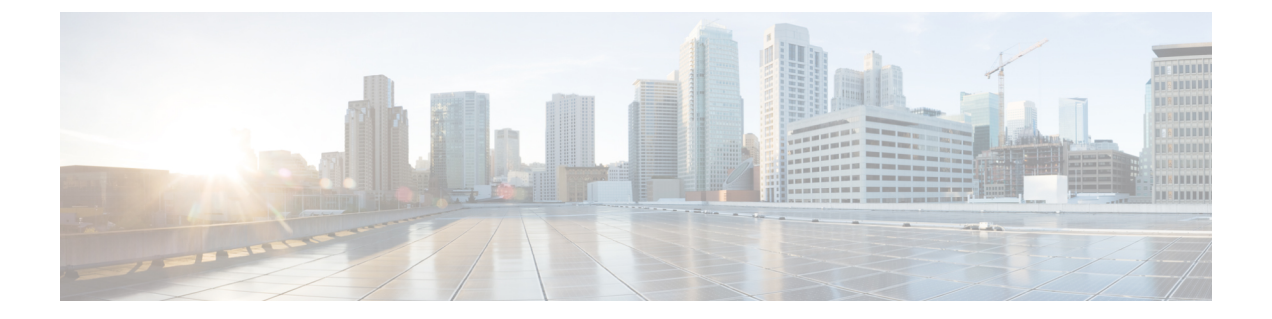

# Installing Cisco IMC Supervisor on Microsoft Hyper-V

This chapter contains the following topics:

- Installing Cisco IMC Supervisor on Microsoft Hyper-V, page 1
- Installing Cisco IMC Supervisor on Microsoft Hyper-V for Windows 2012 R2, page 3
- Changing the Default Password, page 5
- Updating the License, page 5

## Installing Cisco IMC Supervisor on Microsoft Hyper-V

#### **Before You Begin**

System administrator privileges for Hyper-V are required.

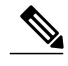

I

Note

If you do not want to use DHCP, you need the following information: IP address, subnet mask, and default gateway.

#### Procedure

- **Step 1** Log into the Hyper-V host.
- Step 2 Choose Start > Administrative Tools to open Hyper-V Manager.
- Step 3 In the Hyper-V Manager dialog box, choose New > Virtual Machine.
- Step 4 In the Before You Begin pane, choose the custom configuration option and click Next.
- Step 5 In the Specify Name and Location pane, in the Name field, edit the VM name and click Next.
- **Step 6** In the **Specify Name and Location** pane, check the **Store the virtual machine in a different location** checkbox and specify the alternate location.
- Step 7 Click Next.
- **Step 8** In the Assign Memory pane, enter the amount of memory to allocate to this VM (8192 MB minimum) and click Next.
- **Step 9** In the **Configure Networking** pane, do not make any changes to the settings specified for the **Connection** field and click **Next**.
- **Step 10** In the **Connect Virtual Hard Disk** pane, do not make any changes to the settings specified for the **Connection** field.
- Step 11 Click Next.
- Step 12 In the Completing the New Virtual Machine Wizard pane, verify the settings and click Finish.
- Step 13 In the Hyper-V Manager pane, right-click the new VM and choose Settings.
- **Step 14** In the Navigation pane, choose IDE Controller 0.
- Step 15 In the IDE Controller pane, choose Hard Drive and click Add.
- Step 16 In the Hard Drive pane, click Browse, choose the downloaded Cisco IMC Supervisor .vhd file and click Open.
- Step 17 Click Apply.
- **Step 18** Review the virtual hard drive properties.
- **Step 19** In the Navigation pane, choose Memory.
- Step 20 In the Memory pane, enter the recommended value (minimum 8192 MB) and drag the Memory weight to High.
- Step 21 In the Navigation pane, choose Processor.
- **Step 22** In the **Processor** pane, choose the recommended value (4 vCPU) and in the **Resource Control** pane, enter 100 in the **Virtual machine reserve (percentage)** field.
- Step 23 In the Navigation pane, choose Network Adapter.
- Step 24 Click Remove to remove the network adapter that was created when you created the new VM.
- **Step 25** In the Navigation pane, choose Add Hardware.
- Step 26 In the Add Hardware pane, choose Legacy Network Adapter and click Add.
- Step 27 In the Legacy Network Adapter pane, in the Network field, choose Local Area Connection Virtual Network and click Apply.
- Step 28 Verify that you have sufficient vCPU and Memory resources allocated. For the minimum system requirements, see Minimum System Requirements.
- Step 29 Click OK.
- **Step 30** Power on the VM. Optionally you can configure network properties from the shelladmin.

- **Step 31** After the appliance restarts, copy and paste the Cisco IMC Supervisor IP address that is displayed into a supported web browser to access the **Login** page.
- Step 32
   At the login prompt, enter admin for username and admin for the password to log into Cisco IMC Supervisor.

   Note
   Change your administrator password after this initial login.

#### What to Do Next

Update your license.

## Installing Cisco IMC Supervisor on Microsoft Hyper-V for Windows 2012 R2

#### **Before You Begin**

- System administrator privileges for Hyper-V are required.
- Windows 2012 R2 with Hyper-V Manager version 6.3.9

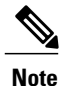

I

By default, this version of Microsoft Hyper-V uses DHCP. If you want to use a static IP address instead of DHCP, you can change this configuration through the shelladmin.

#### Procedure

- **Step 1** Log into the Hyper-V host.
- Step 2 Choose Start > Administrative Tools to open Hyper-V Manager.
- **Step 3** In the **Hyper-V Manager** dialog box, choose **New** > **Virtual Machine**.
- **Step 4** In the **Before You Begin** pane, click **Next**.
- Step 5 In the Name and Location pane, in the Name field, edit the VM name and click Next.
- **Step 6** In the **Specify Name and Location** pane, check the **Store the virtual machine in a different location** checkbox and specify the alternate location.
- Step 7 Click Next.
- **Step 8** In the Assign Memory pane, enter the amount of memory to allocate to this VM (8192 MB minimum) and click Next.
- **Step 9** In the **Configure Networking** pane, do not make any changes to the settings specified for the **Connection** field and click **Next**.
- Step 10 In the Connect Virtual Hard Disk pane, do not make any changes to the settings and click Next.
- Step 11 In the Completing the New Virtual Machine Wizard pane, verify the settings and click Finish.
- Step 12 In the Navigation pane, right-click the new VM and choose Settings.
- Step 13 In the Navigation pane, choose IDE Controller 0.
- Step 14 In the IDE Controller pane, choose Hard Drive and click Add.
- Step 15 In the Hard Drive pane, choose the downloaded Cisco IMC Supervisor .vhd file and click OK.
- **Step 16** Review the virtual hard drive properties.
- **Step 17** In the Navigation pane, choose Memory.
- **Step 18** In the **Memory** pane, enter the recommended value (minimum 8 GB).
- Step 19 In the Navigation pane, choose Processor.
- **Step 20** In the **Processor** pane, enter the recommended value (4 vCPU).
- **Step 21** Remove the network adapter that was created when you created the new VM.
- **Step 22** In the Navigation pane, choose Add Hardware.
- **Step 23** In the Add Hardware pane, choose Legacy Network Adapter and click Add.
- Step 24 In the Navigation pane, choose the legacy network adapter.
- Step 25 In the Legacy Network Adapter pane, in the Network field, choose Local Area Connection Virtual Network and click Apply.
- Step 26 Verify that you have sufficient vCPU and Memory resources allocated. For the minimum system requirements, see Minimum System Requirements.
- **Step 27** Power on the VM. Optionally you can configure network properties from the shelladmin.
- Step 28 After the appliance restarts, copy and paste the Cisco IMC Supervisor IP address that is displayed into a supported web browser to access the Login page.
- Step 29At the login prompt, enter admin for username and admin for the password to log into Cisco IMC Supervisor.NoteChange your administrator password after this initial<br/>login.

#### What to Do Next

Update your license.

### **Changing the Default Password**

#### Procedure

| Step 1 | From the menu choose Administration > Users.                              |
|--------|---------------------------------------------------------------------------|
| Step 2 | Click the Login Users tab.                                                |
| Step 3 | Choose admin from the list of Login Users.                                |
| Step 4 | Click Change Password.                                                    |
| Step 5 | In the Change Password dialog box, enter the new password and confirm it. |
| Step 6 | Click Save.                                                               |
|        |                                                                           |

### **Updating the License**

#### **Before You Begin**

If you received a zipped license file by email, extract and save the **.lic** file to your local machine.

#### Procedure

- **Step 1** From the menu bar, choose **Administration** > **License**.
- **Step 2** Select the License Keys tab.
- Step 3 Click Update License.
- Step 4 In the Update License dialog box, do one of the following:
  - To upload a .lic file, click Browse, navigate to and select the .lic file, then click Upload.
  - For a license key, check the Enter License Text check box then copy and paste the license key only into the License Text field. The license key is typically at the top of the file, after Key ->.

You can also copy and paste the full text of a license file into the License Text field.

#### Step 5 Click Submit.

The license file is processed, and a message appears confirming the successful update.

٦